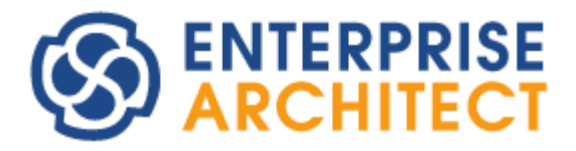

## **Code Template Framework Guide**

by SparxSystems Japan

Enterprise Architect 日本語版

コードテンプレートフレームワーク 機能ガイド

発展編

(2022/04/27 最終更新)

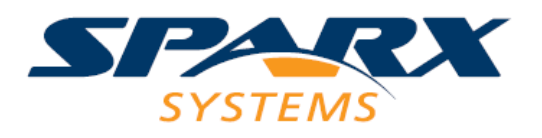

# 目次

| 1.はじめに                  | . 3 |
|-------------------------|-----|
| 2.独自言語のソースコード生成         | . 3 |
| 3.独自言語のための準備            | . 4 |
| 4.生成コードの作成              | . 6 |
| 4.テンプレートの呼び出し関係         | . 7 |
| 5.コードの生成                | . 9 |
| 6.最後に                   | 10  |
| 7. 付録1 コード生成テンプレートの詳細説明 | 11  |
| 8. 付録 2 よくある変更          | 14  |

## 1.はじめに

Enterprise Architect には、コードテンプレートフレームワーク(以下 CTF と表記します) と呼ばれる新しい概念・機能が搭載されています。このドキュメントでは、この CTF を利 用した発展的な機能について説明します。

この CTF に関する説明は、以下の 4 つに分割して行います。

- ・ 基礎編 CTFの概念の説明・サンプルを通した機能の確認
- 応用編
   既存のテンプレートの修正
   (ステレオタイプを指定したテンプレートの追加)
- ・ 発展編(本ドキュメント)
   Enterprise Architect の対応していない独自のプログラム言語のソースコード生成
- ・ 振る舞い図からのコード生成編
   ステートマシン図など、振る舞い図からのソースコード生成時に役に立つ情報

## 2.独自言語のソースコード生成

本ドキュメントでは、架空のプログラム言語 SSJ を例にして、UML の簡単なクラス図から SSJ のソースコードを生成するまでを例として、CTF のカスタマイズ機能について説明 したいと思います。

なお、CTF は、基本的には UML のクラス図の情報を元にテキストファイルを生成する 機能ですので、これ以外のプログラム言語に対応したソースコードや、独自のルールをク ラス図に定義して、既存の言語への拡張を行うこともできます。

また、ユニファイド版あるいはアルティメット版を利用すると、ステートマシン図・ア クティビティ図・シーケンス図の内容を CTF から取得できるようになります。これにより、 これらの図で表現された内容を操作(メソッド)の実装としてコード生成するなどの対応も 可能になります。この概要は「振る舞い図からのコード生成編」のドキュメントをご覧下 さい。

## 3.独自言語のための準備

最初は、CTF とは関係なく、Enterprise Architect に独自の言語の情報を定義しなけれ ばなりません。そのための方法を説明します。

最初に、コード生成テンプレートエディタのタブから「新規に言語を作成」ボタンを押 して、プログラム言語に関する設定ダイアログを表示させます。

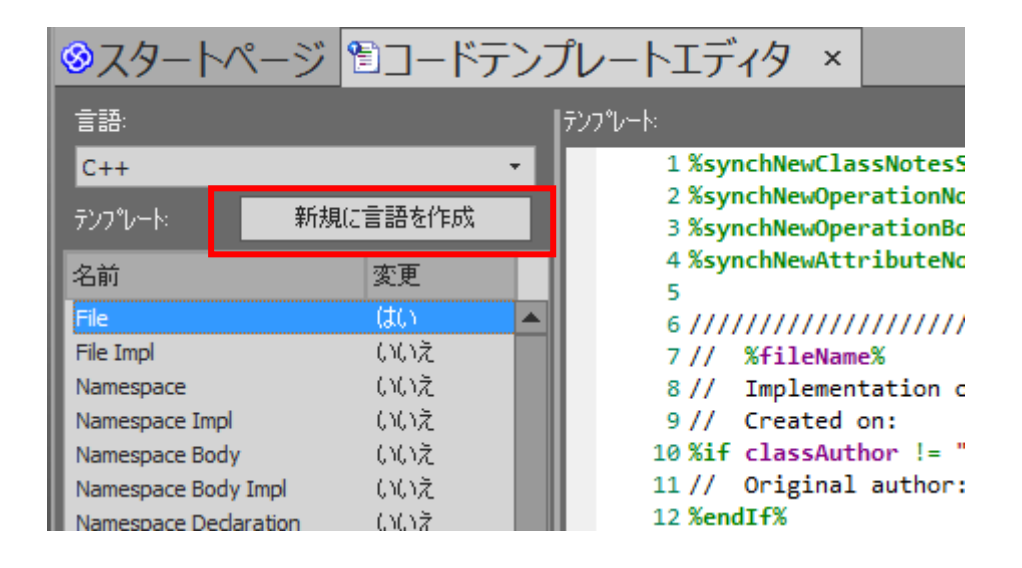

すると、「プログラム言語のデータ型」画面が表示されますので、「新規追加」ボタンを 押して新規にプログラム言語を追加します。

| プログラム言語のう | データ型  |                              |      |                   |        | × |
|-----------|-------|------------------------------|------|-------------------|--------|---|
| 製品名       |       |                              | ▼ 新規 | 1追加(A)            |        |   |
| データ型:     |       | サイス                          |      |                   |        |   |
| 井に西の田山    | _     | ●なし<br>● 長さ                  | 既定値: |                   | 最大:    |   |
| 一 共通の空:   | _     | <ul> <li>● 全桁数と小数</li> </ul> | 桁;   |                   |        |   |
|           |       |                              |      |                   |        |   |
| 定義済みのプロ・  | 入力:   |                              |      |                   | × (D)  |   |
| 製品        | 値の入力: | SSJ                          | _    |                   |        |   |
|           |       |                              | _    |                   |        |   |
|           |       | <u>0</u>                     | ik - | キャンセル( <u>C</u> ) |        |   |
|           |       |                              |      |                   | _      |   |
|           |       |                              |      |                   |        |   |
|           |       |                              |      |                   |        |   |
|           |       |                              |      |                   |        |   |
|           |       |                              | 閉じる  | (C)               | ヘルプ(H) |   |
|           |       |                              |      |                   |        |   |

その後、そのプログラム言語の型を定義していきます。以下のダイアログは、入力した 後の状態です。なお、変数の型は少なくとも 1 つは定義する必要があります。今回の例で は、次の画像のように 2 つ入力しました。なお、「共通の型」とは、言語にかかわらず存在 する主な種類について、主に MDA 変換の実施時などに利用するための情報です。例えば、 整数の型であれば Integer、文字列であれば String などとなります。ここで入力可能な値 は、既存の他のプログラム言語の定義を参考にしてください。今回のドキュメントの範囲 では、この「共通の型」の指定は必須ではありません。

| プログラム言語のデー | -9型                                   |                                                                                                    |                  |                | × |
|------------|---------------------------------------|----------------------------------------------------------------------------------------------------|------------------|----------------|---|
| 製品名        | SSJ                                   | •                                                                                                    | 新規追加( <u>A</u> ) |                |   |
| データ型:      |                                       |                                                                                                    |                  |                |   |
|            | ota                                   | いしい 既:<br>は この この この この この この この しまい この しまい しょうしん しょうしん しょうしん しょうしん しょうしん しょうしん しょうしん しょうしん しょうしん しょうしん しょうしん しょうしん しょうしん | 定値:              | 最大:            |   |
| 共通の型:      | ····································· | ~~<br>2桁数と小数桁                                                                                                    |                  |                |   |
|            |                                       |                                                                                                    |                  |                |   |
| 定義済みのプログラ  | ラム言語のデータ型                             | 新規(                                                                                                    | N) 保存(S)         | 削除( <u>D</u> ) |   |
| 製品         | データ型                                  | サイズ単位                                                                                                    | 既定 最             | 大値             |   |
| SSJ        | INT                                   |                                                                                                    |                  |                |   |
| SSJ        | STRING                                |                                                                                                    |                  |                |   |
|            |                                       |                                                                                                    |                  |                |   |
|            |                                       |                                                                                                    |                  |                |   |
|            |                                       |                                                                                                    |                  |                |   |
|            |                                       |                                                                                                    |                  |                |   |
|            |                                       |                                                                                                    |                  |                |   |
|            |                                       | Ē                                                                                                    | 閉じる( <u>C</u> )  | ヘルプ(日)         |   |
|            |                                       |                                                                                                    |                  |                |   |

準備は以上です。これで、クラスのプロパティや CTF の設定画面に定義した SSJ が選択 肢として表示されるようになります。

## 4.生成コードの作成

次に、コードテンプレートエディタを起動します。「コード」リボン内の「ソースコード」 パネルにある「設定」ボタンを押すと表示されるメニューから「コード生成テンプレート」 を選択します。ここで、「言語」のドロップダウンリストから、先ほど作成した SSJ が選択 できることを確認してください。ただし、SSJ を選択した場合には、どのテンプレートを 選択しても右側のエディタ欄には何も表示されません。つまり、現在はテンプレートの中 身は空になっています。

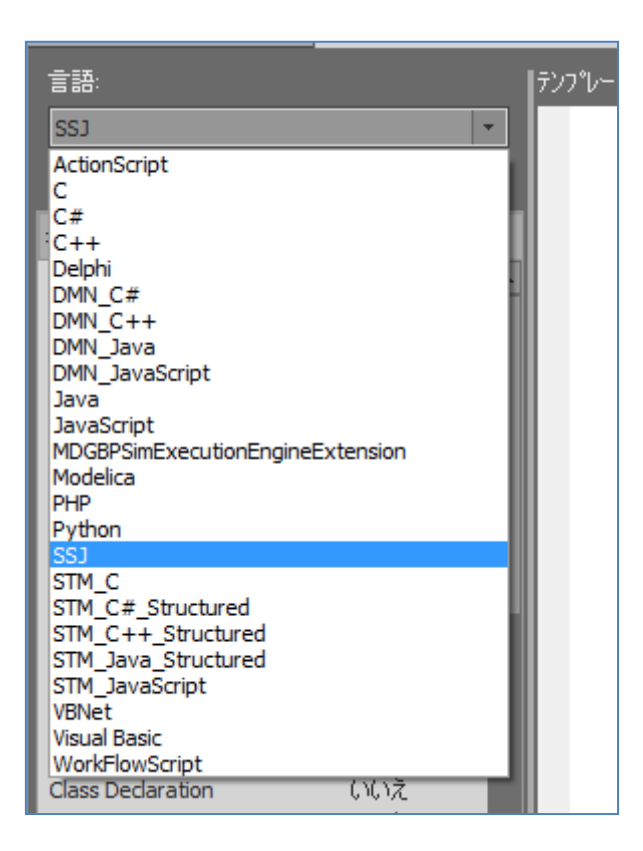

ここで、最初から全てを作成しても良いのですが、適当なプログラム言語のテンプレートをコピーするという方法もあります。この場合には、その後、必要なテンプレートを適切に書き換えていきます。

なお、今回はサンプル言語の SSJ について検討・説明するドキュメントではありません ので、この先の出力内容の検討については省略いたします。

## 4.テンプレートの呼び出し関係

CTF では、プログラム言語の種類を問わず、最初に File テンプレートを呼び出します。 そして、File テンプレート内ではその他のテンプレートを呼びだすようになっています。

C++言語のようにヘッダファイルとソースファイルが分かれている場合、ソースファイル は File Impl テンプレートから生成されます。File Impl テンプレートからは、同様に Impl が 名前に含まれるテンプレートを呼び出しています。

基本的なテンプレート間の依存関係は、次のようになっています。(プログラム言語によ

って異なりますが、多くの場合には以下のような構成です)

### ➤ File

- ImportSection
- > Namespace
  - ♦ NamespaceDeclaration
  - ♦ NamespaceBody
    - Class
      - ClassNotes
      - ClassDeclaration
      - ClassBody
        - ♦ Attribute
          - AttributeNotes
          - AttributeDeclaration
        - ♦ Operation
          - OperationNotes
          - OperationDeclaration
            - > Parameter
          - OperationBody

この構成を参考に、必要なテンプレートを他の言語からコピーしたり、あるいは作成したりしてください。

また、コード生成テンプレートで利用できるテンプレートには、既定のテンプレートの ほかに、独自に定義したテンプレートを利用して拡張することもできます。「新規テンプレ ートの追加」ボタンを押すと、以下のような画面が表示されます。

| 新規テンプレートの追加 |            | × |
|-------------|------------|---|
| 対象の種類       | <u>о</u> к | 1 |
| Attribute 🔹 | キャンセル(の)   |   |
| テンプレート名     |            |   |
| Initial     | ヘルプ(円)     |   |
|             |            |   |

ここで、「対象の種類」として既存のテンプレートの名前を指定すると、そのテンプレー

トと同じように使用することができます。上記の例の場合にはAttributeを選択しています ので、Class Body などクラス関係のテンプレートから、list マクロを利用して独自のテン プレートを呼び出すことができます。

対象の種類が「<None>」のテンプレートの利用方法については、「振る舞い図からのコ ード生成編」をご覧下さい。

## 5.コードの生成

それでは、作成したテンプレートを利用して実際にコード生成を行います。

例えば、下のようなごく簡単な Cart クラスを例にします。

|   | Cart                     |
|---|--------------------------|
|   | 整数值: INT<br>文字列值: STRING |
| + | 何らかの処理(STRING): INT      |

ダイアグラム内で Cart クラスを選択し、プロパティサブウィンドウから「言語」を「SSJ」 に設定してください。この状態でクラスを選択してコード生成を実行すると、ファイルの 入力画面になります。独自に定義した言語は拡張子が表示されませんので、適切な拡張子 を付けて保存するファイル名を指定してください。

(独自の拡張子を設定するためには、「MDG テクノロジーファイル」を作成し、その中で定 義する必要があります。C 言語や C++言語のように、ヘッダファイルとソースファイルを 別々に生成したい場合も同様に「MDG テクノロジーファイル」での設定が必要です。ヘル プに「MDG テクノロジーファイル」への設定方法が記載されています。)

| プロパティ       | -                           | д   |     |
|-------------|-----------------------------|-----|-----|
| 📙 = - 🕾 🕨   |                             |     |     |
| 要素 翻訳 タグ    |                             |     |     |
|             |                             |     |     |
| ✓ クラス       |                             |     | [   |
| アクティブ       |                             |     |     |
| 可視性         | Public                      |     |     |
| 抽象          |                             |     |     |
| 特化不可(final) |                             |     |     |
| 分類子の振る舞い    |                             |     |     |
| 末端          |                             |     | ł   |
| ✓ プロジェクト    |                             |     |     |
| 作者          | kouno                       |     |     |
| パッケージ       | モデルルート直下のパッケージ              |     |     |
| フェーズ        | 1.0                         |     |     |
| 複雑度         | 簡単                          |     |     |
| 作成日         | 2021/12/21 8:59:17          |     |     |
| <b>重新日</b>  | 2021/12/27 14:38:26         |     |     |
| 言語          | SSJ                         |     |     |
| ノバイル名       |                             |     | Į.  |
| GUID        | {03B32F3B-CB29-4a65-9C1C-38 | 397 |     |
| WebEA       |                             |     |     |
|             |                             |     | - 1 |

なお、ここで注意すべき点があります。このように独自に定義したプログラム言語から、 逆にクラス図を生成することはできません。独自に定義したプログラム言語の内容を読み 込んでクラス図を生成したい場合には、「読み込みルールエディタ」を利用して読み込みル ールを記述する必要があります。

(この読み込みルールは、CTFとは全く異なる文法になります。概要はヘルプの「コード読み込みの独自定義」のページをご覧下さい。)

## 6.最後に

以上で、CTF についての説明を終わります。CTF を利用すれば、今回紹介したような新 規のプログラム言語に Enterprise Architect を対応させることもできます。

## 7. 付録1 コード生成テンプレートの詳細説明

ここでは、コード生成テンプレートへの理解を深めるひとつの方法として、実際に Enterprise Architect が利用している既定のテンプレートについて、その意味を説明してい ます。これにより、コード生成テンプレートの理解が深まると考えます。

ここでは、C++言語の「Operation Declaration」テンプレートを題材とします。 (最新のテンプレートとは内容が異なるかもしれません。)

赤字の内容が説明になります。

#### %**PI**=" "%

PI マクロの内容を設定します。PI マクロとは、テンプレートの各行が処理された後に追加される区切りです。ここでは、空白文字を指定していますので、下記のそれぞれのテンプレートの行が処理されるごとに、(改行ではなく)空白文字を付加することを指定していることになります。

### %opTag:"inline"=="true" ? "inline" : ""%

操作のタグ付き値(opTag)の中の、inline の値を確認しています。定義されていてその内 容が true の場合には、inline という文字列を表示することになります。定義されていない 場合や、定義されていても内容が true ではない場合には、コロンの後ろに書かれている文 字列を出力します。ここでは、空文字列になっているので、何も出力しないことになりま す。

%**opTag**:"afx\_msg"=="true" ? "afx\_msg" : ""%

%**opTag**:"explicit"=="true" ? "explicit" : ""%

%**opStereotype**=="friend" ? "friend" : ""%

%**opAbstract**=="T" ? "virtual" : ""%

%**opStatic**=="T" ? "static" : ""%

%**opConst**=="T" ? "const" : ""%

%opTag:"volatileReturn"=="true" ? " volatile" : ""%

上記の内容は全て先ほどの inline の場合とほぼ同じです。ただ、Enterprise Architect の共通のプロパティ項目の場合には、opTag ではなく、opAbstract などのような固有の名 前が定義されています。また、これらの値は、T あるいは F となる点についても注意して

## ください。

### %RESOLVE\_QUALIFIED\_TYPE("::")%

このマクロは、型名の解決を行うためのマクロです。現在のテンプレートは操作に関するテンプレートですので、このマクロは操作の戻り値に関して処理を行い、結果を出力しています。

%**opTag**:"callback"=="true" ? "CALLBACK" : ""% %**opMacros**%

(上記説明なし:他の項目と同様の処理)

%**PI**=""%

ここで、PI マクロの値を空文字列に変更しています。つまり、これ以降はテンプレートの各行を処理した後、空白文字や改行を追加しないことを示しています。

## %**opName**%(%**list**="Parameter" @separator=", "%)

opName は定義済みの項目(操作の名前)です。その後の list マクロは、定義済みの他のテ ンプレートを呼び出すためのマクロです。ここでは、Parameter テンプレートを呼び出す ことを指定しています。list マクロを利用すると、テンプレートが対象にしている項目を繰 り返し呼び出すことになります。ここでは、操作のパラメータが対象です。操作にパラメ ータが3つある場合には、それぞれのパラメータに対して Parameter テンプレートの内容 が3回処理されることになります。

## %if opIsQuery=="T" or opStereotype=="const"%

const

## %endIf%

条件分岐については、if と endIf で囲みます。if と endTemplate を利用した場合には、 if 文の条件が真の場合には、endTemplate に到達した時点でテンプレートの処理を終了し ます。

%opTag:"volatile"=="true" ? " volatile" : ""%
%opTag:"throws"=="" ? "" : " throw " value%
%if opPure=="T"%
=0;
%endTemplate%

(上記説明なし:他の項目で説明済みの処理。以下の内容についても同様なので、説明を

省略します。)

次に、同じく C++言語の「Class Body Impl」テンプレートを題材とします。「Impl」と いう名前が付いているテンプレートは、C++であればソースファイル(cpp)に生成される内 容であることを示しています。

ここでは、いくつかの処理について説明します。

### \$templateArgs=%list="ClassParameter" @separator=", "%

コード生成テンプレートでの変数は、最初に \$ 記号を付加します。事前の宣言は不要 です。ここでは、list マクロを利用して、list マクロで得られた結果を", "でつなげた文字列 を格納しています。

#### %if \$templateArgs != ""%

\$templateArgs="<" + \$templateArgs + ">"

#### \$templ="template" + \$templateArgs

#### %endIf%

テンプレート宣言に対応する部分の処理です。最初の if 文で、変数\$templateArgs の 値が空でない場合のみ処理されます。

### \$consPrefix=\$templ + "¥n" + %classQualName% + "::"

コンストラクタの宣言で共通に利用するための文字列を作成し、変数**\$consPrefix** に保 管しています。

### %**PI**="¥n¥n¥n"%

PI マクロの値を改行3つに変更しています。これにより、これ以降のそれぞれの出力結果の後に、空行が2つ追加されることになります(3つの改行のうち、出力結果の末尾で1 つ改行する。残りの2つの改行で空行が生成される)。

## %if genOptGenConstructor == "T" and genOptGenConstructorInline != "T" and classHasConstructor != "T"%

### \$consPrefix%className%(){YnYn}

### %endIf%

ここでは、Enterprise Architect のユーザーのオプションで設定できる項目の値を確認し、 条件を満たす場合にソースコードを生成しています。

## 8. 付録2 よくある変更

以下の内容は、テンプレートをカスタマイズして出力結果を変えたいという場合に、よ く行われる変更の例です。参考にしてみてください。

○ 括弧 {の位置を変更したい

C++言語において、{の位置を

void function() {

... }

としたいか、あるいは

void function()
{
....
}

としたいがあると思います。このような場合には、

Class Body Impl の 12, 16, 21 行目: ){¥n¥n} →)¥n{¥n¥n} に変更 (コンストラクタ・デストラクタ・コピーコンストラクタ)

Opreation Body の 1 行目: {¥n→¥n{¥n に変更 (その他の通常メソッド)

のようにして改行(¥n)を追加します。

○ public, protected, private フィールドの出力順を変えたい

Class Body の 68 行目以降でそれぞれ定義されていますので、この内容を入れ替えます。 例えば、publicの内容を出力している範囲は、

```
$pubFeatures = %TRIM($pubFeatures, "¥n")%
```

```
$pubFeatures += "\Fune n" + %list="Attribute" @separator="Fune n" @indent="Fune n" #1"
attScope=="Public" or
```

linkAttAccess=="Public" or attScope=="Package" or linkAttAccess=="Package"%

```
・(途中省略, Public フィールドのブロック)
```

%endIf%

となります。

○ コメントの出力形式を//形式に変えたい

この場合、Attribute Notes の記述を以下のように変更します。

%if genOptGenComments != "T"% %endTemplate%

%PI=""% \$style = %genOptCPPCommentStyle%

```
$wrapLen = %genOptWrapComment%
%if $style == "XML.NET"%
%XML_COMMENT($wrapLen)%
%elseIf $style == "JavaDoc"%
%JAVADOC_COMMENT($wrapLen)%
%else% (注:C++時の記述の場合の処理はここから)
$wrapLen = %genOptWrapComment=="-1"?"-1":"40"%
$attribute = %WRAP_LINES(attNotes, $wrapLen, "//", "")%
%if $attribute != ""%
¥n$attribute (注:直前に空白行を追加)
%endIf%
```

#### ○改版履歴

- 2007/01/098章「付録2よくある変更」を追加
- 2008/03/06 一部補足情報を追加
- 2009/03/24 バージョン 7.5 のリリースに伴い、画像を更新。
- 2009/08/31 ドキュメントのタイトルを変更。
- 2011/05/18 バージョン 9.0 のリリースに伴い、画像を更新。
- 2012/12/14 バージョン 10.0 のリリースに伴い、内容を更新。
- 2013/01/247章の例題の内容を最新バージョンのものに差し替え。補足説明の追加。
- 2013/04/22 バージョン 11.0 のリリースに伴い、内容を更新。
- 2015/12/01 バージョン 12.1 のリリースに伴い、内容を更新。
- 2016/02/15 利用することができない情報が残っていた箇所を削除。
- 2016/10/07 バージョン 13.0 のリリースに伴い、内容を更新。
- 2018/05/16 バージョン 14.0 のリリースに伴い、内容を更新。
- 2019/08/22 バージョン 15.0 のリリースに伴い、内容を更新。
- 2022/04/27 バージョン 16.0 のリリースに伴い、内容を更新。